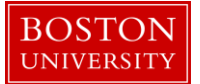

### Kuali Research User Guide: Create a Protocol Amendment, Renewal or Event

#### Version 2.0: November 2016

Purpose: To create an amendment, renewal or event on an existing IRB Protocol document.

**Trigger / Timing / Frequency**: When the CRC IRB office receives a protocol amendment, renewal or event application or form from a Researcher, the Administrator Coordinator updates the IRB Protocol Record in the Kuali Research system.

#### Prerequisites

- Individuals that are not paid BU employees to be named as PIs, COPIs or Study personnel on the protocol should be set up in Kuali Research.
- The Performing Organization or External Organization for the Protocol record should be set up in Kuali Research.

User Group Roles: IRB Administrator, IRB Reviewer, Protocol Viewer

Menu Path: Central Admin > Pre-Submission Compliance > Protocols > Human Participants

**Tips and Tricks**: It is important save your progress by clicking the Save button. Also progress can be saved by navigating to other tabs. When creating a Protocol Record, keep in mind that the available Protocol Actions that are available to you will vary based on the protocol status, as well as the previous action that was completed. Once the **Approve Actions** Protocol Action is submitted, the protocol status will change to *Active - Open to Enrollment* and the available Protocol Actions list will change allowing you to perform other actions on the Protocol Record that were not previously available such as: **Create Amendment** and **Create Renewal with Amendment**.

**Results and Next Steps**: As mentioned above available Protocol Actions on the protocol record will vary based on the protocol status. The administrative coordinator will be able to take the necessary action on the protocol record. The Administrative Coordinator, responsible for the creation of the initial protocol record, will so perform actions on the protocol records to match the findings of the IRB Analyst.

**Process:** There are two main actions related to the Kuali Research IRB Protocol: 1) A user can create an IRB protocol record; 2) A user can update the IRB protocol record. This guide will focus on the updating of the IRB Protocols.

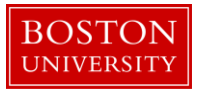

## Contents

| A. | (          | Create an Amendment                                             |
|----|------------|-----------------------------------------------------------------|
| a  | •          | Find the protocol for which you'd like to create the amendment  |
| b  | ).         | Go to Protocol Actions tab                                      |
| c  |            | Create the amendment                                            |
| d  | l <b>.</b> | Modify the protocol record based on the needs of the amendment7 |
| e  | •          | Submit amendment for review7                                    |
| B. | (          | Create a Renewal (Continuing Review)                            |
| b  | ).         | Go to Protocol Actions tab10                                    |
| с  |            | Create the Renewal                                              |
| d  | l <b>.</b> | Submit renewal for review                                       |
| C. | Ι          | Log an event                                                    |
| a  | •          | Find the protocol                                               |
| b  | ).         | Go to Protocol Actions tab14                                    |
| c  |            | Notify IRB15                                                    |
| d  | l <b>.</b> | IRB Acknowledgement16                                           |
| D. | ł          | Reference - Available Actions Descriptions                      |

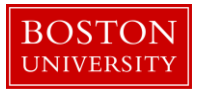

# A. Create an Amendment

a. Find the protocol for which you'd like to create the amendment

Start the transaction in the Kuali Research portal and 1) navigate to the Central Admin Main Menu Tab. 2) Click the Search for Human Participants icon.

|                            | 1                                                                                                    |                                                                                              |                                                                                                    |                                                                                  |                                                                                                    |
|----------------------------|----------------------------------------------------------------------------------------------------|----------------------------------------------------------------------------------------------|----------------------------------------------------------------------------------------------------|----------------------------------------------------------------------------------|----------------------------------------------------------------------------------------------------|
| Kuali researcher unit      | CENTRAL ADMIN SYSTEM                                                                                                    | ADMIN PORTAL                                                                                 |                                                                                                    |                                                                                  | GET HELP                                                                                                    |
|                            | Pre-Award                                                                                                    | Post-Award                                                                                   | Pre-Submission Compliance                                                                                                    | Post-Submission Compliance                                                       | User: mereilly - Doc Search Action List                                                                                                    |
| Welcome,                   | Proposal Development + Q     Proposal Log + Q                                                                                                    | Award + Q     Award Report Tracking                                                          | Conflict of Interest                                                                                                    | <ul> <li>IRB Committee + Q</li> <li>IACUC Committee + Q</li> </ul>               |                                                                                                    |
| What would you like to do? | O Institutional Proposal + Q O Negotiations + Q O All My Negotiations                                                                                                    | Ø Subaward + Q                                                                               | Disclosure     Disclosures     Event Disclosures     Non Project Event Disclosures     Annual Event Disclosures     Undisclosed Events     Protocols     Annuals + Q     Human Participants + Q | Protocol Submissions     UACUC Summissions     IRB Schedules     IACUC Schedules | uck Links<br>earch for a Sponsor<br>ew Address Book<br>earch for an Organization<br>ew S2S Opportunities<br>ew Pessimistic Lock (Locked Records) |
|                            | Cuicklinks  Pessimistic Lock Grants gov Opportunity Lookup Address Book Sponsor Lookup Current & Pending Support Current & Pending Support Current & Pending Support Current & Pending Support Anavar Subcontrating Costs and Expenditures Subcontacting Expenditures Data Generation | Workflow<br>P Pople Flow<br>P Preferences<br>P Roting Report<br>O Rules<br>O Rule QuickLinks | Business Rutes<br>Agenda<br>O Context<br>O Attribute Definition<br>O Term<br>O Term Specification<br>O Category                                                                                 |                                                                                  |                                                                                                    |

Use the search criteria to locate the protocol you're looking for.

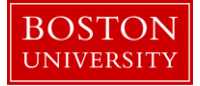

| Protocol #:                   |                             |   |
|-------------------------------|-----------------------------|---|
| Protocol Type:                |                             |   |
| Protocol Status:              | select                      |   |
| CRC Protocol Number:          |                             |   |
| Title:                        |                             |   |
| Summary/Keywords:             |                             |   |
| Initial Submission Date From: |                             | 1 |
| Initial Submission Date To:   |                             | 0 |
| Expiration Date From:         |                             |   |
| Expiration Date To:           |                             |   |
| Approval Date From:           |                             |   |
| Approval Date To:             |                             |   |
| Last Approval Date From:      |                             |   |
| Last Approval Date To:        |                             |   |
| Investigator:                 |                             |   |
| Key Person:                   |                             |   |
| Area of Research:             |                             | ۹ |
| Funding Source:               |                             |   |
| Performing Organization:      |                             | ۹ |
| Unit Number:                  |                             |   |
| Unit Name:                    |                             |   |
| Active:                       | ●<br>Yes<br>○<br>No<br>Both |   |
| search                        | clear cancel                |   |

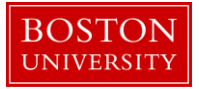

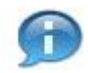

Remember to use wildcards (\*) before and after text items in your search to help locate the correct record.

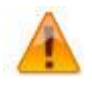

When appropriate, be sure to search for both Active and Inactive records. The system treats the most recent base protocol and the most recent amendment or renewal as active. All other historical records are considered Inactive.

Your search will then return applicable values. Click on the **1**) Edit link to open the record to create an amendment.

| 24 items retriev    | 24 items retrieved, displaying all items. |                                   |                        |                                                                              |                  |                               |                  |                    |                          |                    |            |                            |        |
|---------------------|-------------------------------------------|-----------------------------------|------------------------|------------------------------------------------------------------------------|------------------|-------------------------------|------------------|--------------------|--------------------------|--------------------|------------|----------------------------|--------|
| Actions             | Protocol #                                | Protocol Type                     | Protocol Status        | Title                                                                        | Summary/Keywords | Initial<br>Submission<br>Date | Approval<br>Date | Expiration<br>Date | Last<br>Approval<br>Date | Investigator       | Lead Unit  | Lead Unit Name             | Active |
| 1<br>edit copy view | 1602000001                                | Not Human<br>Subjects<br>Research | Submitted to IRB       | Note: This is a test record to<br>facilitate conversion and go live<br>of IR |                  | 02/10/2016                    |                  |                    |                          | JENNIFER L<br>KING | 1510620000 | IS&T PROJECT<br>MANAGEMENT | Yes    |
| edit copy view      | 1609108251                                | Expedited                         | Pending/In<br>Progress | t                                                                            |                  |                               |                  |                    |                          | JENNIFER L<br>KING | 1510620000 | IS&T PROJECT<br>MANAGEMENT | Yes    |
| edit copy view      | 1608108145                                | Expedited                         | Pending/In<br>Progress | tttt 09/13/2016                                                              |                  |                               |                  |                    |                          | JENNIFER L<br>KING | 1510620000 | IS&T PROJECT<br>MANAGEMENT | Yes    |
| edit copy view      | 1609108258                                | Expedited                         | Pending/In<br>Progress | t                                                                            |                  |                               |                  |                    |                          | JENNIFER L<br>KING | 1510620000 | IS&T PROJECT<br>MANAGEMENT | Yes    |
| edit copy view      | 1611108772                                | Exempt                            | Submitted to IRB       | TEST IRB                                                                     |                  | 11/02/2016                    |                  |                    |                          | JENNIFER L<br>KING | 1510620000 | IS&T PROJECT<br>MANAGEMENT | Yes    |
| edit copy view      | 1611108781                                | Full Board                        | Submitted to IRB       | TEST IRB 11/2                                                                |                  | 11/02/2016                    |                  |                    |                          | JENNIFER L<br>KING | 1510620000 | IS&T PROJECT<br>MANAGEMENT | Yes    |
| edit copy view      | 1611108790                                | Full Board                        | Submitted to IRB       | MR TEST IRB 11/2                                                             |                  | 11/02/2016                    |                  |                    |                          | JENNIFER L<br>KING | 1510620000 | IS&T PROJECT<br>MANAGEMENT | Yes    |

### b. Go to Protocol Actions tab

The protocol record will open to the 1) Protocol tab. Click the 2) Protocol Actions tab.

| KC Protocol •     Document M2 - 05674       1     2       Protocol •     Personnel       Questionnaire     Custam Data       Special Review     Permissions       Notes & Attachments     Protocol Actions       Protocol #: 101100731 | Status: Submitted to IRB<br>AM 11/02/2016 Submission Status: Submitted to Committe<br>Expiration Date:<br>expand all collapse all<br>* required field<br>© @ |
|----------------------------------------------------------------------------------------------------|----------------------------------------------------------------------------------------------------|
| Imitator_List Updated: merelly, 1152         I         Protocol #: Isi1100781         Protocol #: Isi1100781         Document was successfully reloaded.                                                                               | AM 11/02/2016 Submission Status Submitted to Commits<br>Expiration Date:<br>expand all cottapse all<br>* required field<br>co @                              |
| 1     Protocol #: 1611100781       Protocol Personnel Questionnaire Custom Data Special Review Permissions Notes & Attachments Protocol Actions Protocol History Meduaa       Document was successfully reloaded.                      | Expiration Date:<br>expand all collapse all<br>* required field<br>© @                                                                                       |
| Protocol Personnet Questionnaire Custom Data Special Review Permissions Notes & Attachments Protocol Actions Protocol History Medusa Document was successfully reloaded.                                                               | expand all collapse all<br>* required field<br>© @                                                                                                    |
| Protocol Personnel Questionnaire Custom Data Special Review Permissions Notes & Attachments Protocol Actions Protocol History Medusa Document was successfully reloaded.                                                               | expand all collapse all<br>* required field<br>co @                                                                                                    |
| Document was successfully reloaded.                                                                                                    | expand all collapse all<br>* required field                                                                                                    |
| Document was successfully reloaded.                                                                                                    | expand all collapse all * required field                                                                                                    |
|                                                                                                    | expand all collapse all * required field                                                                                                    |
|                                                                                                    | * required field                                                                                                    |
|                                                                                                    | e (3                                                                                                    |
|                                                                                                    |                                                                                                    |
| Document Overview Table                                                                                                    |                                                                                                    |
|                                                                                                    |                                                                                                    |
| Document Overview                                                                                                    |                                                                                                    |
|                                                                                                    |                                                                                                    |
| * Description: TEST IRB 11/2                                                                                                    |                                                                                                    |
| Explanation:                                                                                                    | ۲                                                                                                    |
| Organization Document Number:                                                                                                    |                                                                                                    |
|                                                                                                    |                                                                                                    |
|                                                                                                    |                                                                                                    |
| Required Fields for Saving Document                                                                                                    |                                                                                                    |
|                                                                                                    |                                                                                                    |
| Required Fields for Saving Document                                                                                                    | 0                                                                                                    |
|                                                                                                    |                                                                                                    |
| Protocol Type: Full Board Principal Investigator: JENNIFER L KING                                                                                                    |                                                                                                    |
| TEST INP. 110 G                                                                                                    |                                                                                                    |
| ISIT RETIZE IS TRANSFER                                                                                                    |                                                                                                    |
| IIII: Lead Unit: - 1510620000 IS&T PROJECT MANAGEMENT                                                                                                    |                                                                                                    |

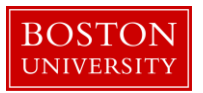

### c. Create the amendment

Once in the 1) Protocol Action tab, click the **I** buttons to expand the 2) Request an Action panel and 3) Create Amendment sub-panel.

|                                                                                                    | otoco          | 1                   |                |                 |                |                     |                  |                  |                                          | Document Id: 458745                                    | Status: Active - Open to En |
|----------------------------------------------------------------------------------------------------|----------------|---------------------|----------------|-----------------|----------------|---------------------|------------------|------------------|------------------------------------------|--------------------------------------------------------|-----------------------------|
| . Pr                                                                                                    | 01000          | 0                   |                |                 |                |                     |                  |                  |                                          | Initiator:Last Updated: mereilly : 03:18 PM 11/02/2016 | Submission Status: Approved |
|                                                                                                    |                |                     |                |                 |                |                     | 1                |                  |                                          | Protocol #: 1611108891                                 | Expiration Date: 12/30/2017 |
| tocol                                                                                                    | Personnel      | Questionnaire       | Custom Data    | Special Revi    | ew Permissions | Notes & Attachments | Protocol Actions | Protocol History | Medusa                                   |                                                        |                             |
|                                                                                                    |                |                     |                |                 |                |                     |                  |                  |                                          |                                                        |                             |
| Docu                                                                                                    | iment was succ | cessfully reloaded. |                |                 |                |                     |                  |                  |                                          |                                                        | expand all collapse all     |
|                                                                                                    |                |                     |                |                 |                |                     |                  |                  |                                          |                                                        |                             |
|                                                                                                    |                |                     |                |                 |                |                     |                  |                  |                                          |                                                        | dD.                         |
| Reque                                                                                                    | st an Action   |                     |                |                 | ▼ hide         |                     |                  |                  |                                          |                                                        |                             |
|                                                                                                    |                |                     |                |                 |                |                     |                  |                  |                                          |                                                        |                             |
|                                                                                                    |                | otiono              |                |                 |                |                     |                  |                  |                                          |                                                        |                             |
| va                                                                                                    | liable A       | CLIOIIS             |                |                 |                |                     |                  |                  |                                          |                                                        | 0                           |
| show                                                                                                    | Notify I       | RB                  |                |                 |                |                     |                  |                  |                                          |                                                        |                             |
| thide     thide     the     the     t | Create         | Amendment           | 3              |                 |                |                     |                  |                  |                                          |                                                        |                             |
|                                                                                                    |                |                     |                |                 |                |                     |                  |                  |                                          |                                                        |                             |
|                                                                                                    |                | * Summary:          |                | 4               | æ              |                     |                  |                  |                                          |                                                        |                             |
|                                                                                                    |                |                     | 🗌 General Info |                 |                |                     |                  | Add/M            | lodify Notes                             | & Attachments                                          |                             |
|                                                                                                    |                |                     | Funding Sourc  | e               |                | 5                   |                  | Areas            | of Research                              | 1                                                      |                             |
|                                                                                                    |                |                     | Protocol Refer | ences & Other I | dentifiers     | 3                   |                  | Specia           | I Review                                 |                                                        |                             |
| *Amend:                                                                                                    | *Amend:        | Protocol Organ      | nizations      |                 |                |                     | Protoc           | ol Personne      | a la la la la la la la la la la la la la |                                                        |                             |
|                                                                                                    |                |                     | Subjects       |                 |                |                     |                  | Other:           |                                          |                                                        |                             |
|                                                                                                    |                |                     | Questionnaire  |                 |                |                     |                  |                  |                                          |                                                        |                             |
|                                                                                                    |                |                     |                |                 |                |                     |                  |                  |                                          |                                                        |                             |

| Data Quality | SOP Definition / Use                                                                                                    | Required |
|--------------|----------------------------------------------------------------------------------------------------|----------|
| 4) Summary   | Enter a description that describes why the amendment is being requested                                                                                                    | Yes      |
| 5) Amend     | Select at least one (but up to as many are needed) to<br>reflect the changes that need to be made to the protocol<br>as a result of the amendment.<br>Note: Always select "Others" as this will allow you to<br>update the Custom Data tab to complete your tracking<br>dates. | Yes      |
| 6) Create    | Clicking this button will create the amendment.                                                                                                    | Yes      |

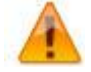

The Amendment Type values that are selected will drive the sections of the protocol that you are allowed to modify when you are processing the amendment. If you create the amendment and then need to adjust these values, you can do so by using the **Modify Amendment Sections** action.

Once the amendment is created, the system will display a message indicating success.

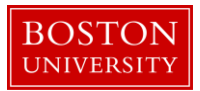

Protocol action Create Amendment successfully completed.

Upon create action for the amendment, the system creates an amendment protocol with a protocol number derived from protocol number of the protocol being amended followed by a suffix of A001 for the first amendment, A002 for the second amendment and so on.

d. Modify the protocol record based on the needs of the amendment

Based on the selections indicated above the Amendment Type section, certain parts of the protocol record will be available for edit.

| Amendment Type         | Protocol Sections available for Edit                        |
|------------------------|-------------------------------------------------------------|
| General Info           | Protocol > Required Fields for Saving Document panel        |
| Funding Source         | Protocol > Funding Source panel                             |
| Protocol References &  | Protocol > Additional Information > Additional Information  |
| Other Identifiers      | panel, and                                                  |
|                        | Protocol > Additional Information > Other Identifiers panel |
| Protocol Organizations | Protocol > Organizations                                    |
| Subjects               | Protocol > Participant Types                                |
| Questionnaire          | Questionnaire tab (not applicable for our implementation)   |
| Add/Modify Notes &     | Notes & Attachments tab                                     |
| Attachments            |                                                             |
| Areas of Research      | Protocol > Additional Information > Areas of Research       |
| Special Review         | Special Review tab                                          |
| Protocol Personnel     | Personnel tab                                               |
| Others                 | Custom Data tab                                             |

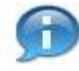

It is possible to have more than one amendment outstanding at the same time, but to avoid data collisions; Kuali Research does not allow two amendments of the same section of the protocol to be outstanding at the same time.

e. Submit amendment for review

Once all updates are applied on the protocol record, the amendment is ready for submission. Go to the **1**) Protocol Actions tab, **2**) Request an Action panel and **3**) Submit for Review.

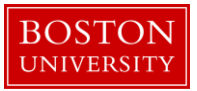

|          | 1             |                  |             |                |             |                     |                  |                  |                           |                           |    |                                             |
|----------|---------------|------------------|-------------|----------------|-------------|---------------------|------------------|------------------|---------------------------|---------------------------|----|---------------------------------------------|
| Protocol | Personnel     | Questionnaire    | Custom Data | Special Review | Permissions | Notes & Attachments | Protocol Actions | Protocol History | Medusa                    |                           |    |                                             |
|          |               |                  |             |                |             |                     |                  |                  |                           |                           |    |                                             |
| Docu     | ment was succ | cessfully saved. |             |                |             |                     |                  |                  |                           |                           |    | expand all collapse all<br>* required field |
|          |               |                  |             |                |             |                     |                  |                  |                           |                           |    | e> 🚱                                        |
| Reques   | st an Action  | 2                |             |                | ▼ hide      |                     |                  |                  |                           |                           |    |                                             |
| Avai     | lable A       | ctions           | 3           |                |             |                     |                  |                  |                           |                           |    | 0                                           |
| ▼ hide   | Submit        | for Review       | Č., 1       |                |             |                     |                  |                  |                           |                           |    |                                             |
|          | * Su          | bmission Type:   | Amendment   | 4 🗸            |             |                     |                  |                  | * Submission Review Type: | Full 5                    | •  |                                             |
|          |               | Type Qualifier:  | select      | 6 🗠            |             |                     |                  |                  |                           |                           |    |                                             |
|          |               | Committee:       | CRC_IRB     | 7 🗸            |             |                     |                  |                  | Schedule Date:            | 12-20-2016, CRC, 12:00 PM | ►) | 8                                           |
|          |               | Reviewers:       |             |                |             |                     |                  |                  |                           |                           |    |                                             |
|          |               |                  |             |                |             |                     | submit           |                  |                           |                           |    |                                             |

| Data Quality                        | SOP Definition / Use                                         | Required |
|-------------------------------------|--------------------------------------------------------------|----------|
| <ol> <li>Submission Type</li> </ol> | This field will return from a list the available options for | Yes      |
|                                     | Submission Type.                                             |          |
| 5) Submission                       | This field will return from a list the available options for | Yes      |
| Review Type                         | Submission Review Type.                                      |          |
| <ol> <li>Type Qualifier</li> </ol>  | This field will return from a list the available options for |          |
|                                     | Type Qualifier. This field should be used to describe the    |          |
|                                     | type of 'event' that is taking place and only needs to be    |          |
|                                     | used if it's applicable.                                     |          |
|                                     |                                                              |          |
| 7) Committee                        | Although not required at this time, if the Committee that    |          |
|                                     | is being assigned is known, please select it from this list. |          |
| 8) Schedule Date                    | Based on the committee that is selected in (7), the          |          |
|                                     | applicable list of meeting dates will display and can be     |          |
|                                     | selected prior to submission.                                |          |

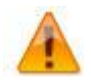

All submission steps here now follow the same as if it was a new protocol. Please refer to the **Create an IRB Protocol Userguide** (Section G) for more details.

# **B. Create a Renewal (Continuing Review)**

a. Start the transaction in the Kuali Coeus Research Management portal and 1) navigate to the Central Admin Main Menu Tab. 2) Click the Search for Human Participants icon.

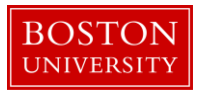

|                            | CENTRAL ADMIN SYSTEM                                                                                                    |                                                                                                    |                                                                                                    |                                                                                       | GET HELF                                                                                                    |
|----------------------------|----------------------------------------------------------------------------------------------------|----------------------------------------------------------------------------------------------------|----------------------------------------------------------------------------------------------------|---------------------------------------------------------------------------------------|----------------------------------------------------------------------------------------------------|
|                            | Pre-Award                                                                                                    | Post-Award                                                                                                  | Pre-Submission Compliance                                                                                                    | Post-Submission Compliance                                                            | User: mereilly - Doc Search Action List                                                                                             |
| Welcome,                   | Proposal Development + Q                                                                                                    | ● Award + Q                                                                                                 | Conflict of Interest                                                                                                    | Ø IRB Committee + Q                                                                   |                                                                                                    |
| Search Tasks               | <ul> <li>Proposal Log + Q</li> <li>Institutional Proposal + Q</li> </ul>                                                                                                    | Award Report Tracking     Subaward + Q  Workflow                                                            | Disclosure                                                                                                    | <ul> <li>IACUC Committee + Q</li> <li>Protocol Submissions</li> </ul>                 | uick Links                                                                                                    |
| What would you like to do? | Negotiations + Q     All My Negotiations                                                                                                    |                                                                                                    | Verti Uskibalitis     Vion Project Event Disclosures     Submitted Disclosures     Annual Event Disclosures     Undisclosed Events      Protocols | <ul> <li>IACUC Submissions</li> <li>IRB Schedules</li> <li>IACUC Schedules</li> </ul> | earch for a Sponsor<br>ew Address Book<br>sarch for an Organization<br>ew 525 Opportunities<br>ew Pessimistic Lock (Locked Records) |
|                            |                                                                                                    |                                                                                                    | <ul> <li>● Animals + Q</li> <li>● Human Participants + Q</li> </ul>                                                                               | 2                                                                                     |                                                                                                    |
|                            | Quicklinks                                                                                                    |                                                                                                    | Business Rules                                                                                                    |                                                                                       |                                                                                                    |
|                            | Pessimistic Lock     Grants gov Opportunity Lookup     Addres Slove     Sponsor Lookup     Keyword Lookup     Oureral & Perform Person Mass Change     Userist & Recording     Auard Subcontracting Goals and Expenditure     Subcontracting Expenditures Data Generation | Paque Flow     Pretermence     Protermence     Protermence     Routing Report     Rules     Rules     Rules | Agenda     Context     Context     Attribute Definition     Term     Term Specification     Category                                              |                                                                                       |                                                                                                    |

Use the search criteria to locate the protocol you're looking for.

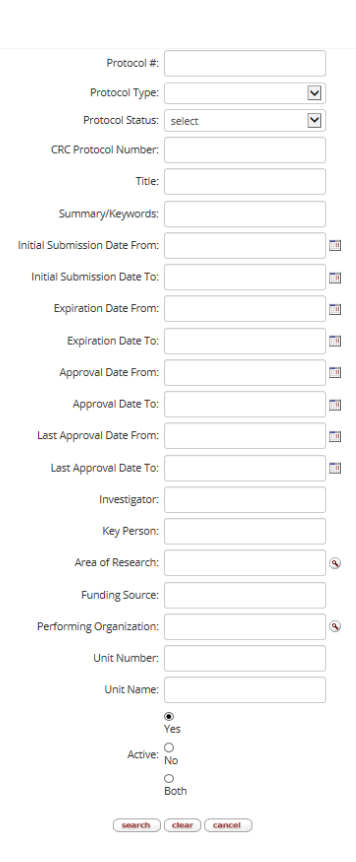

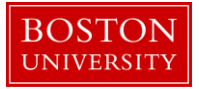

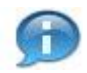

Remember to use wildcards (\*) before and after text items in your search to help locate the correct record.

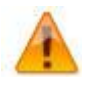

When appropriate, be sure to search for both Active and Inactive records. The system treats the most recent base protocol and the most recent amendment or renewal as active. All other historical records are considered Inactive.

Your search will then return applicable values. Click on the **1**) Edit link to open the record to create a renewal.

|   | 22 items retriev | Items received, displaying all items. |                                |                     |                                                                           |                  |                            |                  |                    |                       |                 |            |                            |        |  |
|---|------------------|---------------------------------------|--------------------------------|---------------------|---------------------------------------------------------------------------|------------------|----------------------------|------------------|--------------------|-----------------------|-----------------|------------|----------------------------|--------|--|
|   | Actions          | Protocol #                            | Protocol Type                  | Protocol Status     | Title                                                                     | Summary/Keywords | Initial Submission<br>Date | Approval<br>Date | Expiration<br>Date | Last Approval<br>Date | Investigator    | Lead Unit  | Lead Unit Name             | Active |  |
| 1 | edit copy view   | 1602000001                            | Not Human Subjects<br>Research | Submitted to IRB    | Note: This is a test record to facilitate conversion and go live of<br>IR |                  | 02/10/2016                 |                  |                    |                       | JENNIFER L KING | 1510620000 | IS&T PROJECT<br>MANAGEMENT | Yes    |  |
|   | edit copy view   | 1609108251                            | Expedited                      | Pending/In Progress | t                                                                         |                  |                            |                  |                    |                       | JENNIFER L KING | 1510620000 | IS&T PROJECT<br>MANAGEMENT | Yes    |  |
|   | edit copy view   | 1608108145                            | Expedited                      | Pending/In Progress | tttt 09/13/2016                                                           |                  |                            |                  |                    |                       | JENNIFER L KING | 1510620000 | IS&T PROJECT<br>MANAGEMENT | Yes    |  |
|   | edit copy view   | 1609108258                            | Expedited                      | Pending/In Progress | t                                                                         |                  |                            |                  |                    |                       | JENNIFER L KING | 1510620000 | IS&T PROJECT<br>MANAGEMENT | Yes    |  |
|   | edit copy view   | 1611108772                            | Exempt                         | Submitted to IRB    | TEST IRB                                                                  |                  | 11/02/2016                 |                  |                    |                       | JENNIFER L KING | 1510620000 | IS&T PROJECT<br>MANAGEMENT | Yes    |  |
|   |                  |                                       |                                |                     |                                                                           |                  |                            |                  |                    |                       |                 |            |                            |        |  |

### b. Go to Protocol Actions tab

The protocol record will open to the 1) Protocol tab. Click the 2) Protocol Actions tab.

|   | VC Dusta and                                                                              |                                         |                         |                                                                 |              | Document Id: 458745                                   | Status: Active - Open to Enrollmen |
|---|-------------------------------------------------------------------------------------------|-----------------------------------------|-------------------------|-----------------------------------------------------------------|--------------|-------------------------------------------------------|------------------------------------|
|   | KC Protocol 😣                                                                             | •                                       |                         |                                                                 |              | Initiator:Last Updated: mereilly: 05:10 PM 11/02/2010 | Submission Status: Approved        |
|   |                                                                                           | 2                                       |                         |                                                                 |              | Protocol #: 1611108891                                | Expiration Date: 12/30/2017        |
| 1 | Protocol Personnel Questionnaire Custom Data Special Review Permissions Notes & Attachmen | rotocol Actions Protocol History Medusa |                         |                                                                 |              |                                                       |                                    |
|   |                                                                                           |                                         |                         |                                                                 |              |                                                       | errard all collares all            |
|   |                                                                                           |                                         |                         |                                                                 |              |                                                       | © 0                                |
|   | Document Overvlew                                                                         | v hide                                  |                         |                                                                 |              |                                                       | Ĭ                                  |
|   | Document Overview                                                                         |                                         |                         |                                                                 |              |                                                       |                                    |
|   | * Description:                                                                            |                                         | MR IRB TEST             |                                                                 |              |                                                       |                                    |
|   |                                                                                           |                                         |                         |                                                                 | Explanation: |                                                       | ۲                                  |
|   | Organization Document Number:                                                             |                                         |                         |                                                                 |              |                                                       |                                    |
|   |                                                                                           |                                         |                         |                                                                 |              |                                                       |                                    |
|   | Required Fields for Saving Document                                                       | ▼ hide                                  |                         |                                                                 |              |                                                       |                                    |
|   | Required Fields for Saving Document                                                       |                                         |                         |                                                                 |              |                                                       | Ð                                  |
|   | Protocol Type: Expedited                                                                  |                                         | Principal Investigator: | JENNIFER L KING                                                 |              |                                                       |                                    |
|   | MR TEST IRB 🛞<br>Title:                                                                   |                                         | Lead Unit:              | IS&T PROJECT MANAGEMENT<br>- 1510620000 IS&T PROJECT MANAGEMENT |              |                                                       |                                    |

### c. Create the Renewal

Once in the Protocol Action tab, click the **I** buttons to expand the **1** Request an Action panel and **2** Create Renewal **with Amendment** sub-panel.

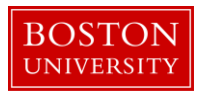

Note: While this Renewal may not have any changes, this selection is still required in order to update the Custom Data tab and update your dates.

| Available Actions       |                                         |                                | 0 |
|-------------------------|-----------------------------------------|--------------------------------|---|
| ▶show Notify IRB        |                                         |                                |   |
| ▶show Create Amendmer   | ht                                      |                                |   |
| ▼ hide Create Renewal w | ith Amendment 🥊                         |                                |   |
| * Summary               | <u>د</u><br>ع                           |                                |   |
|                         | General Info                            | Add/Modify Notes & Attachments |   |
|                         | Funding Source                          | Areas of Research              |   |
|                         | Protocol References & Other Identifiers | Special Review                 |   |
|                         | Restocal Occupitations                  | Protocol Personnel             |   |
| *Amend                  | Protocol organizations                  |                                |   |
| *Amend<br>4             | Subjects                                | Others                         |   |

| Data Quality | SOP Definition / Use                                                                                                    | Required |
|--------------|----------------------------------------------------------------------------------------------------|----------|
| 3) Summary   | Enter a description that describes why the renewal is                                                                                             | Yes      |
|              | being requested                                                                                                    |          |
| 4) Amend     | Note: While this Renewal may not have any changes, this selection is still required in order to update the Custom Data tab and update your dates. |          |
|              | Note: Always select "Others" as this will allow you to update the Custom Data tab to complete your tracking dates.                                |          |
| 5) Create    | Clicking this button will create the amendment.                                                                                                   | Yes      |

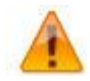

It is important for our business to always select Create Renewal with Amendment because that is how you will be able to go and edit the Custom Data tab to enter your dates. Renewals without amendments will not allow for any sections of the protocol to be edited.

Once the amendment is created, the system will display a message indicating success.

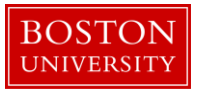

Protocol action Create Renewal with Amendment successfully completed.

You will not be able to modify data elements in the Protocol document. Upon create action for the renewal without amendment, the system creates a renewal protocol with a protocol number derived from protocol number of the protocol being renewed followed by a suffix of R001 for the first renewal, R002 for the second renewal and so on.

d. Submit renewal for review

Once the renewal has been created, it is ready for submission. Go to the **1**) Protocol Actions tab, **2**) Request an Action panel and **3**) Submit for Review.

| Protocol | Personnel      | Questionnaire    | Custom Data      | Special Review | Permissions                                                                                                    | Notes & Attachments | Protocol Actions | Protocol History | Medusa                    |                           |                         |
|----------|----------------|------------------|------------------|----------------|----------------------------------------------------------------------------------------------------|---------------------|------------------|------------------|---------------------------|---------------------------|-------------------------|
|          |                |                  |                  |                |                                                                                                    |                     | 1                |                  |                           |                           | expand all collapse all |
| Do       | cument was suc | cessfully saved. |                  |                |                                                                                                    |                     |                  |                  |                           |                           | * required field        |
|          |                |                  |                  |                |                                                                                                    |                     |                  |                  |                           |                           | © ©                     |
| Requ     | est an Action  | 2                |                  |                | thide     the     the |                     |                  |                  |                           |                           |                         |
| Ava      | ailable A      | octions          | 3                |                |                                                                                                    |                     |                  |                  |                           |                           | Ø                       |
| this     | e Submit       | for Review       |                  |                |                                                                                                    |                     |                  |                  |                           |                           | -                       |
|          | * S            | ubmission Type:  | Continuing Revie | w/Continuation | 4                                                                                                    |                     |                  |                  | * Submission Review Type: | Full                      | 5                       |
|          |                | Type Qualifier:  | select           | <b>~</b>       | 6                                                                                                    |                     |                  |                  |                           |                           |                         |
|          |                | Committee:       | CRC_IRB          | •              | 7                                                                                                    |                     |                  |                  | Schedule Date:            | 12-20-2016, CRC, 12:00 PM | 8                       |
|          |                | Reviewers:       |                  |                |                                                                                                    |                     |                  |                  |                           |                           |                         |
|          |                |                  |                  |                |                                                                                                    |                     | submit           |                  |                           |                           |                         |

| Data Quality                        | SOP Definition / Use                                         | Required |
|-------------------------------------|--------------------------------------------------------------|----------|
| <ol> <li>Submission Type</li> </ol> | This field will return from a list the available options for | Yes      |
|                                     | Submission Type.                                             |          |
| 5) Submission                       | This field will return from a list the available options for | Yes      |
| Review Type                         | Submission Review Type.                                      |          |
| 6) Type Qualifier                   | This field will return from a list the available options for |          |
|                                     | Type Qualifier. This field should be used to describe the    |          |
|                                     | type of 'event' that is taking place and only needs to be    |          |
|                                     | used if it's applicable.                                     |          |
|                                     |                                                              |          |
| 7) Committee                        | Although not required at this time, if the Committee that    |          |
|                                     | is being assigned is known, please select it from this list. |          |

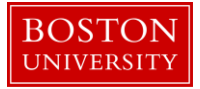

| Data Quality     | SOP Definition / Use                                     | Required |
|------------------|----------------------------------------------------------|----------|
| 8) Schedule Date | Based on the committee that is selected in (7), the      |          |
|                  | applicable list of meeting dates will display and can be |          |
|                  | selected prior to submission.                            |          |

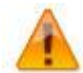

All submission steps here now follow the same as if it was a new protocol. Please refer to the **Create an IRB Protocol Userguide** (Section G) for more details.

# C. Log an event

a. Find the protocol

Find the protocol that you'd like to log the event for by 1) navigating to the Central Admin Main Menu Tab. 2) Click the Search for Human Participants icon.

|                            | 1                                                                                                    |                                                                             |                                                                                                    |                                                                       |                                                                                                    |
|----------------------------|----------------------------------------------------------------------------------------------------|-----------------------------------------------------------------------------|----------------------------------------------------------------------------------------------------|-----------------------------------------------------------------------|----------------------------------------------------------------------------------------------------|
| Kuali researcher unit      | CENTRAL ADMIN SYSTEM                                                                                                    | ADMIN PORTAL                                                                |                                                                                                    |                                                                       | GET HELP                                                                                                    |
|                            | Pre-Award                                                                                                    | Post-Award                                                                  | Pre-Submission Compliance                                                                                                    | Post-Submission Compliance                                            | User: mereilly - Doc Search Action List                                                                                             |
| Welcome,                   | Proposal Development + Q                                                                                                    | ● Award + Q                                                                 | Conflict of Interest                                                                                                    | Ø IRB Committee + Q                                                   |                                                                                                    |
| Search Tasks               | <ul> <li>Proposal Log + Q</li> <li>Institutional Proposal + Q</li> </ul>                                                                                                    | <ul> <li>Award Report Tracking</li> <li>Subaward + Q</li> </ul>             | Disclosure     Event Disclosures                                                                                                    | <ul> <li>IACUC Committee + Q</li> <li>Protocol Submissions</li> </ul> | uick Links                                                                                                    |
| What would you like to do? | Negotiations + Q     All My Negotiations                                                                                                    |                                                                             | Control Disclosures     Non Project Event Disclosures     Submitted Disclosures     Undisclosed Events     Protocols     Animals + Q     Human Participants     Q | IACUC Submissions     IRB schedules     IACUC Schedules               | sarch for a Sponsor<br>ew Address Book<br>sarch for an Organization<br>ew 525 Opportunities<br>ew Pessimistic Lock (Locked Records) |
|                            | Quicklinks                                                                                                    | Workflow                                                                    | Business Rules                                                                                                    |                                                                       |                                                                                                    |
|                            | Pessimistic Lock:     Grants gov Opportunity Lookup     Address Book     Sponsor Lookup     Keyword Lookup     Current & Pending Support     Orderment & Pending Support     Defortm Person Mass Change     ISRVSSR Reporting     Award Subcontracting Goals and     Expenditures     Guedentizers     Generation | Pacple Flow     Preferences     Roung Report     O Rule     Rule QuickLinks | Agenda     Context     Attribute Definition     Term     Term Specification     Category                                                                          |                                                                       |                                                                                                    |

Use the search criteria to locate the protocol you're looking for.

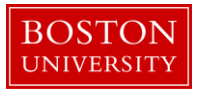

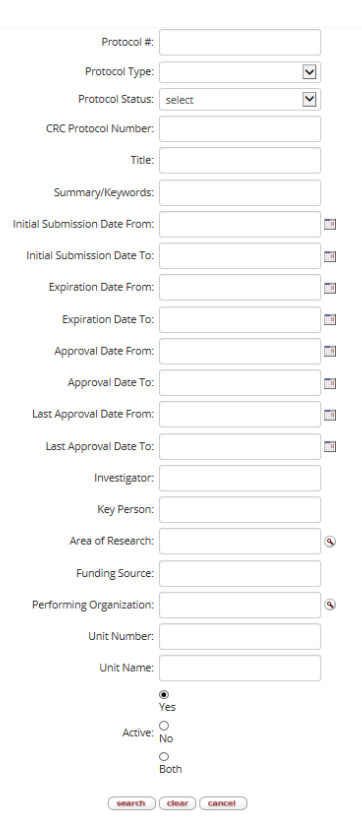

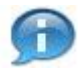

Remember to use wildcards (\*) before and after text items in your search to help locate the correct record.

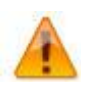

22 items retrieved, displaying all items

When appropriate, be sure to search for both Active and Inactive records. The system treats the most recent base protocol and the most recent amendment or renewal as active. All other historical records are considered Inactive.

Your search will then return applicable values. Click on the **1**) Edit link to open the record to create a renewal.

|   | Actions        | Protocol # | Protocol Type                  | Protocol Status     | Title                                                                     | Summary/Keywords | Initial Submission<br>Date | Approval<br>Date | Expiration<br>Date | Last Approval<br>Date | Investigator    | Lead Unit  | Lead Unit Name             | Active |
|---|----------------|------------|--------------------------------|---------------------|---------------------------------------------------------------------------|------------------|----------------------------|------------------|--------------------|-----------------------|-----------------|------------|----------------------------|--------|
| 1 | edit copy view | 1602000001 | Not Human Subjects<br>Research | Submitted to IRB    | Note: This is a test record to facilitate conversion and go live of<br>IR |                  | 02/10/2016                 |                  |                    |                       | JENNIFER L KING | 1510620000 | IS&T PROJECT<br>MANAGEMENT | Yes    |
|   | edit copy view | 1609108251 | Expedited                      | Pending/In Progress | t                                                                         |                  |                            |                  |                    |                       | JENNIFER L KING | 1510620000 | IS&T PROJECT<br>MANAGEMENT | Yes    |
|   | edit copy view | 1608108145 | Expedited                      | Pending/In Progress | tttt 09/13/2016                                                           |                  |                            |                  |                    |                       | JENNIFER L KING | 1510620000 | IS&T PROJECT<br>MANAGEMENT | Yes    |
|   | edit copy view | 1609108258 | Expedited                      | Pending/In Progress | t                                                                         |                  |                            |                  |                    |                       | JENNIFER L KING | 1510620000 | IS&T PROJECT<br>MANAGEMENT | Yes    |
|   | edit copy view | 1611108772 | Exempt                         | Submitted to IRB    | TEST IRB                                                                  |                  | 11/02/2016                 |                  |                    |                       | JENNIFER L KING | 1510620000 | IS&T PROJECT<br>MANAGEMENT | Yes    |
|   |                |            |                                |                     |                                                                           |                  |                            |                  |                    |                       |                 |            |                            |        |

### b. Go to Protocol Actions tab

The protocol record will open to the 1) Protocol tab. Click the 2) Protocol Actions tab.

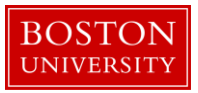

| KC F     | rotoc        | ol 🛛            |                   |                |             |                     |                       |                 |                       |                                              | Document ld: 458750<br>Initiator:Last Updated: mereilly : 04:45 PM 11/0 | Status: Active - Open to Enrol<br>2/2016 Submission Status: Approved |
|----------|--------------|-----------------|-------------------|----------------|-------------|---------------------|-----------------------|-----------------|-----------------------|----------------------------------------------|-------------------------------------------------------------------------|----------------------------------------------------------------------|
| Protocol | Personnel    | Questionnaire   | Custom Data       | Special Review | Permissions | Notes & Attachments | 2<br>Protocol Actions | Protocol Histo  | ry Medusa             | •                                            | Protocol #, 1611106921                                                  | Expiration Date: 12/30/2017                                          |
|          |              |                 |                   |                |             |                     |                       |                 |                       |                                              |                                                                         | expand all collapse all                                              |
| Doc      | ument Ove    | rview           |                   |                | ▼ h         | ide                 |                       |                 |                       |                                              |                                                                         | <b>()</b> (3)                                                        |
| Docu     | ment Over    | view            |                   |                |             |                     |                       |                 |                       |                                              |                                                                         |                                                                      |
| * De     | scription:   |                 |                   |                |             |                     |                       | IRB N           | R TEST                |                                              |                                                                         | ۲                                                                    |
| Orga     | nization Do  | cument Number   | r:                |                |             |                     |                       |                 |                       |                                              | Explanation:                                                            | 9                                                                    |
| Req      | uired Fields | s for Saving Do | cument            |                | <b>•</b> h  | ide                 |                       |                 |                       |                                              |                                                                         |                                                                      |
| Red      | quired       | Fields for      | Saving D          | ocument        |             |                     |                       |                 |                       |                                              |                                                                         | Θ                                                                    |
|          |              | Protocol 1      | Type: Full Boar   | rd             |             |                     | Prin                  | cipal Investiga | tor: JENNI            | FER L KING                                   |                                                                         |                                                                      |
|          |              | ;               | MR TEST<br>Title: | IRB 🔿          |             |                     |                       | Lead U          | IS&T F<br>nit: _ 1510 | PROJECT MANAGEMENT<br>0620000 IS&T PROJECT N | IANAGEMENT                                                              |                                                                      |
|          |              |                 |                   |                |             |                     |                       |                 |                       |                                              |                                                                         |                                                                      |

### c. Notify IRB

Once in the 1) Protocol Action tab, click the **b** show buttons to expand the 2) Request an Action panel and 3) Notify IRB.

|          |               |                     |                  |                 |                                                                                                    |                     | 1                |                  |        |             | angen accord a second | A.Y. 19 10 J. 10 10 10 10 |
|----------|---------------|---------------------|------------------|-----------------|----------------------------------------------------------------------------------------------------|---------------------|------------------|------------------|--------|-------------|-----------------------|---------------------------|
|          | <b>n</b> 1    |                     |                  | 0               |                                                                                                    |                     | •                |                  |        |             |                       |                           |
| Protocol | Personnel     | Questionnaire       | Custom Data      | Special Review  | Permissions                                                                                                    | Notes & Attachments | Protocol Actions | Protocol History | Medusa |             |                       |                           |
|          |               |                     |                  |                 |                                                                                                    |                     |                  |                  |        |             |                       |                           |
|          |               |                     |                  |                 |                                                                                                    |                     |                  |                  |        |             | expar                 | nd all collapse all       |
| Doc      | ument was suc | cessfully reloaded. |                  |                 |                                                                                                    |                     |                  |                  |        |             |                       |                           |
|          |               |                     |                  |                 |                                                                                                    |                     |                  |                  |        |             |                       |                           |
|          |               |                     |                  |                 |                                                                                                    |                     |                  |                  |        |             |                       | eə 🚱                      |
| Requ     | est an Action | 2                   |                  |                 | thide     the second second |                     |                  |                  |        |             |                       |                           |
|          |               |                     |                  |                 |                                                                                                    |                     |                  |                  |        |             |                       |                           |
| A.v.5    | ilabla A      | stions              |                  |                 |                                                                                                    |                     |                  |                  |        |             |                       |                           |
| Ava      | liable P      | cuons               |                  |                 |                                                                                                    |                     |                  |                  |        |             |                       | Θ                         |
| ▼ hide   | Notify 1      | IRB 3               |                  |                 |                                                                                                    |                     |                  |                  |        |             |                       |                           |
| Detail   |               |                     |                  |                 |                                                                                                    |                     |                  |                  |        |             |                       |                           |
| Detuin   |               |                     |                  |                 |                                                                                                    |                     |                  |                  |        | _           |                       |                           |
|          | Submission    | n Type Qualifier:   | Modification/Ame | endment/Revisio | 4                                                                                                    |                     | * 9              | ubmission Review | ype:   | <u>1</u> 5  |                       |                           |
|          |               | Committee:          | select           | ~               | 6                                                                                                    |                     |                  | Comr             | ent:   |             |                       |                           |
|          |               |                     |                  |                 | · ·                                                                                                    |                     |                  |                  |        | 7           |                       |                           |
|          | _             | _                   | _                | _               | _                                                                                                    |                     | _                | _                | _      |             |                       | _                         |
| Attach   | ments         |                     |                  |                 |                                                                                                    |                     |                  |                  |        |             |                       |                           |
|          |               |                     |                  | Attachment      |                                                                                                    |                     |                  |                  |        | Description |                       | Actions                   |
| А        | dd:           |                     |                  | 0               | Browse                                                                                                    |                     |                  | 9                | 6      |             | 10                    | add                       |
|          |               |                     | ļ                | •               |                                                                                                    |                     | L                | •                |        |             | 10                    |                           |
|          |               |                     |                  |                 |                                                                                                    |                     | submit           |                  |        |             |                       |                           |
|          |               |                     |                  |                 |                                                                                                    | 1                   | 1                |                  |        |             |                       |                           |
|          |               |                     |                  |                 |                                                                                                    |                     |                  |                  |        |             |                       |                           |

| Data Quality                      | SOP Definition / Use                                         | Required |
|-----------------------------------|--------------------------------------------------------------|----------|
| <ol><li>Submission Type</li></ol> | This field will return from a list the available options for |          |
| Qualifier                         | Type Qualifier. This field should be used to describe the    |          |
|                                   | type of 'event' that is taking place.                        |          |

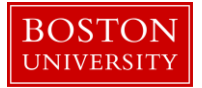

| Data Quality       | SOP Definition / Use                                         | Required |
|--------------------|--------------------------------------------------------------|----------|
| 5) Submission      | For Events, this will default to FYI.                        | Yes      |
| Review Type        |                                                              |          |
| 6) Committee       | Although not required at this time, if the Committee that    |          |
|                    | is being assigned is known, please select it from this list. |          |
| 7) Comment         | Enter in any relevant comments for the event.                |          |
| 8) File Attachment | Upload any file(s) that are relevant for the event           |          |
| 9) Description     | Enter description for the file that is being uploaded        |          |
| 10) Add            | Click the add button to add the file and description to the  |          |
|                    | submission                                                   |          |
| 11) Submit         | Click Submit to log the event.                               |          |

#### d. IRB Acknowledgement

If the event can be easily approved, the action that should be taken is IRB Acknowledgement. Once in the Protocol Action tab, click the **behave** buttons to expand the Request an Action panel and **1**) IRB Acknowledgement sub-panel.

| ▼ hide | IRB Acknowledgement  | 1          |   |        |  |  |
|--------|----------------------|------------|---|--------|--|--|
|        | Comments:            | 2          | ß |        |  |  |
|        | * Action Date:       | 11/02/2016 | 3 |        |  |  |
|        | ▶show Review Comment | s          |   |        |  |  |
|        |                      |            |   | submit |  |  |

| Data Quality  | SOP Definition / Use                                                            | Required |
|---------------|---------------------------------------------------------------------------------|----------|
| 2) Comments   | Enter in relevant comments as to why this event has been acknowledged/approved. |          |
| 3)Action Date | Enter date in which you'd like this to be effective.                            | Yes      |
| 4) Submit     | Click Submit to log the IRB Acknowledgement/Approval.                           |          |

You will see a message indicating that the action has been successfully completed and the Submission Status will reflect "IRB Acknowledgement."

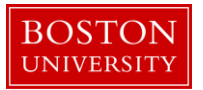

Protocol action IRB Acknowledgement successfully completed.

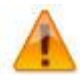

If the Event needs to go through a committee review, this can be done. All submission steps would follow the same as if it was a new protocol. Please refer to the **Create an IRB Protocol Userguide** (Section G) for more details.

# **D. Reference - Available Actions Descriptions**

The actions that are available to you are based on previously –performed actions, pending action requests, the role of the logged in user, and document status. Please see below for a summary of descriptions (as provided by Kuali) for all actions:

| Available Actions Subsection  | Summarized Usage Description                                                                                                    |  |  |
|-------------------------------|----------------------------------------------------------------------------------------------------|--|--|
| Approve                       | After recording a vote on a motion to approve, the IRB Administrator records the decision to grant approval, enters the approval date and comments. Expiration date will be generated based on approval date, but can be modified. Risk level can be recorded.                                                                                                    |  |  |
| Assign Reviewers              | Click the desired checkbox for each reviewer you want to select, choose either primary or secondary for each, then click the <b>submit</b> button.                                                                                                    |  |  |
| Assign to Agenda              | Click the Assign this protocol to an agenda checkbox, type to enter comments, select an Action Date as desired; optionally add Review comments, then click the <b>submit</b> button.                                                                                                    |  |  |
| Close                         | Enter comments, review comments and an effective date.                                                                                                    |  |  |
| Close Enrollment              | This is the IRB Administrator's reaction to the Researcher's request to close<br>enrollment of study participants by the PI and it changes the status of the<br>document to Active – Closed for Enrollment. This action can also be taken by the<br>IRB Administrator without a request from the Researcher.                                                                                                    |  |  |
| Create Amendment              | Type to enter text in Amendment Summary; select appropriate checkbox(es) for<br>the portion of the Protocol document in need of amendment in Amend; then<br>click the <b>create</b> button. A new Protocol document is created and you are taken<br>to the selected portion. An amendment is a request by the researcher to make a<br>change to a previously approved protocol. This change may be procedural or<br>informational. Probably the most common amendment is a change to the<br>personnel working on the project. For an amendment KC will allow changes to<br>the data elements in the protocol in specific sections identified by the<br>researcher. It is possible to have more than one amendment outstanding at the<br>same time, but to avoid data collisions KC does not allow two amendments of<br>the same section of the protocol to be outstanding at the same time. |  |  |
| Create Renewal with Amendment | Type to enter text in Amendment Summary; select appropriate checkbox(es) for the portion of the Protocol document in need of amendment in Amend; then click the <b>create</b> button. A new Protocol document is created and you are taken                                                                                                    |  |  |

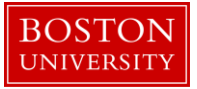

| Available Actions Subsection           | Summarized Usage Description                                                                                                    |
|----------------------------------------|----------------------------------------------------------------------------------------------------|
|                                        | to the selected portion. Changes to the data elements and an extension of the expiration date will result upon approval.                                                                                                    |
| Create Renewal without Amendment       | Click the <b>create</b> button. A renewal (also referred to as a continuation) is a request (usually annually) to continue work on a previously approved project. A renewal would not include any change in process or information. It may require some sort of progress report or statement. The acceptance of the renewal by the IRB committee will generally extend the expiration date (default in KC is to extend by 1 year). For a renewal without amendment KC will not allow any data elements in the protocol to be modified. |
| Data Analysis Only                     | Response to Researcher request for Data Analysis Only, this action indicates that<br>that the human participant portion of the study is complete and only data<br>analysis remains to be completed. This action can also be taken by the IRB<br>Administrator without a request from the Researcher.                                                                                                    |
| Defer Action                           | Enter comments pertaining to the reason for deferment, specify an Action Date for the deferment action to become effective, optionally add Review Comments, then click the <b>submit</b> button.                                                                                                    |
| Delete Protocol, Amendment, or Renewal | When the Protocol document has never been submitted, this allows you to delete it from the system.                                                                                                    |
| Expedited Approval                     | IRB Administrator records decision to grant expedited approval. Enters the approval date and comments. Expiration date will be generated based on approval date, but can be modified. Risk level can be recorded.                                                                                                    |
| Expire                                 | Enter comments that summarize the reason for the expiration, then select an action date for the expiration to become effective.                                                                                                    |
| Grant Exemption                        | Optionally enter review comments and action comments, modify action date,<br>and add to a meeting agenda to grant an exemption to a previously-submitted<br>Protocol document.                                                                                                    |
| Make Administrative Correction         | Type to enter comment text explaining the purpose for the correction, then click the edit button. Make corrections in the appropriate sections, then select Apply Administrative Correction checkbox and click the <b>submit</b> button.                                                                                                    |
| Manage Review Comments                 | Enter review comments without performing any additional action on the protocol.                                                                                                    |
| Modify Submission Request              | Assign to Committee and select Schedule date through this panel.<br>Select different options for Submission Type, Submission Review Type, Billable<br>flag, and Type Qualifier, and then click the <b>submit</b> button.                                                                                                    |
| Notify IRB                             | Select a Submission Type, Submission Review Type (required), and Committee;<br>browse for and select a file for the File Name field, and type to enter a comment<br>in the Comment field as desired; then click the <b>submit</b> button. This is used by<br>the Researcher to inform the IRB of an event or new information about the<br>protocol that does not require an amendment.                                                                                                    |
| Request for Data Analysis Only         | The Investigator submits a request to notify the Committee that the human participant portion of the study is complete and only data analysis remains to be completed. A comment is included, and a Protocol Submission record is created.                                                                                                    |
| Request for Suspension                 | Investigator submits a request to suspend the study. A reason for the suspension is required. Creates protocol submission record.                                                                                                    |
| Request for Termination                | Type a reason for the termination request, then click the submit button.                                                                                                    |

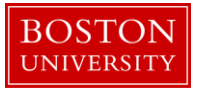

| Available Actions Subsection | Summarized Usage Description                                                                                                    |  |  |
|------------------------------|----------------------------------------------------------------------------------------------------|--|--|
| Request to Close             | Investigator submits a request to the IRB to close with a comment. Protocol will be submitted to the committee which approved the protocol.                                                                                                    |  |  |
| Request to Close Enrollment  | Investigator submits a request to close enrollment of participants into the study.<br>A comment is included. Creates protocol submission record. The request to close<br>enrollment requires action by IRB Administrator to close enrollment.                                                                                                    |  |  |
| Response Approval            | IRB Administrator records approval action resulting from a review of the<br>Researcher's response to a previously-reviewed protocol that required revisions.<br>Enters the approval date, risk level and comments. Expiration date will be<br>generated based on approval date, but can be modified. Present approval letter<br>for review and to mark final. |  |  |
| Submit for Review            | Submit a new protocol/ Amendment/ Renewal/ Response to IRB office for<br>review. Must select Submission type (New/Amendment/Renewal/Response) and<br>Review type (Full/ Exempt/ Expedited). Entering committee, schedule and<br>reviewers is optional. Checklist is required for exempt or expedited. Submission<br>date set to current date.                 |  |  |
| Suspend                      | IRB Administrator marks protocol as suspended. Enter comments, reviewer comments and action date.                                                                                                    |  |  |
| Suspend By DSMB              | Protocol is suspended by Data Safety Monitoring Board (DSMB). IRB<br>Administrator enters comments, reviewer comments and action date.                                                                                                    |  |  |
| Terminate                    | Enter comments that summarize the reason for the termination, then select an action date for the termination to become effective.                                                                                                    |  |  |
| Undo Last Action             | Type to enter comments that summarize the purpose of undo-ing the last action, then click the submit button.                                                                                                    |  |  |
| Withdraw Protocol            | Type a textual reason for the withdrawal, then click the <b>submit</b> button to withdraw a Protocol application from review. The PI and any Correspondents are automatically notified.                                                                                                    |  |  |

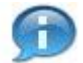

#### **Kuali Research Document Action Command Buttons Definitions**

- Save Allows the initiator of a document to save their work and close the document. The document may be retrieved from the initiator's Action List for completion and routing at a later time.
- **Reload** Refreshes the page and displays the most recently saved information. Changes which are made but not saved prior to reloading a page are not maintained.
- **Close** Signifies that you wish to exit the document. The system displays a message asking if you want to save the document before closing. No changes to Action Requests, Route Logs or document status occur as a result of a Close action. If you initiate a document and close it without saving, it is the same as canceling that document.